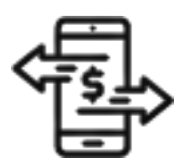

## 1st Source Bank Helpful Hints: Transfers – How to Create a Deposit Account Transfer

Use the Transfer menu on the BBO Treasury dashboard to define instructions to create a single transfer from one deposit account to another deposit account.

## Creating A Transfer - Single

- 1. From the BBO Treasury Dashboard navigate to Transfers.
- 2. Under Create Transfers select Single.
- 3. Choose the Transfer From account of your choice from the dropdown to the right.
- 4. Use the dropdown to select the Transfer To account of your choice.
- 5. Click in the **Amount** field and enter the dollar amount you would like to transfer.
- 6. Select the **Date** to initiate the transfer.
- 7. Click on the **Frequency** of the transfer. To create a one time transfer select **One Time Only**. *Additional information will be required if you select recurring*.
- 8. Check the box next to **Add Memo Information** in the **Options** section to enter a memo such as an invoice number or a reason description to accompany your transfer.
- 9. Select Continue.
- 10. Review the information. Click **Edit Transfer** if any changes are needed. You may also be required to enter your **Password**. Enter your password then click **Submit Transfer**.
- 11. A Successful Submit message should appear along with a reference number.
- 12. Select Transfer Center.
- 13. When returned to the Transfer Center the transfer that was scheduled should be listed with the date and dollar amounts entered.